## エンタテイメント

| エンタテイメントについて                                                                               | 9-2                                    |
|--------------------------------------------------------------------------------------------|----------------------------------------|
| S! アプリ<br>S! アプリをダウンロードする<br>S! アプリを起動する<br>S! アプリを終了する                                    | <b>9-3</b><br>9-3<br>9-3               |
| <b>ゲーム</b><br>クレヨン・フィジックス<br>ナンバープレイスワールド<br>タッチゴルフ パンヤ<br>ヒドゥンキャッチ4<br>サイコロゲーム<br>ランダムボール | 9-3<br>9-4<br>9-4<br>9-4<br>9-5<br>9-5 |
| S! 速報ニュース                                                                                  | 9-5<br>9-5<br>9-6<br>9-6<br>9-6        |
| 無料コンテンツ                                                                                    | 9-7                                    |
| S! コンテンツストア                                                                                | 9-7                                    |
| S! 情報チャンネル                                                                                 | <b>9-7</b><br>9-7<br>9-7               |

| <b>5! ともだち状況</b><br>S! ともだち状況メンバーリスト | 9-8                     |
|--------------------------------------|-------------------------|
| 登録する<br>私の状況を設定する<br>メンバーの登録を解除する    | 9-9<br>. 9-11<br>. 9-12 |
| <b>5かチャット</b>                        | . <mark>9-12</mark>     |
| ちかチャットを利用する                          | .9-13                   |
| ちかチャットを受ける                           | . 9-14                  |
| ブックサーフィン <sup>®</sup>                | . 9-14                  |
| 電子書籍をダウンロードする<br>電子書籍を読む             | . 9-14<br>. 9-14        |
| バイオリズム                               | . 9-15                  |
| 誕生日を登録する                             | . 9-15                  |
| ハイオリスムを見る                            | 9-15                    |
| 友達の誕生日を見る                            | . 9-16                  |
| ウィジェット                               | . 9-16                  |
| ウィジェットをダウンロードする                      | . 9-17                  |
| タウンロードしたウィジェット                       | 0 10                    |
| を 削 际 9 る                            | . 9-18                  |
| で切り替える                               | . 9-18                  |
| ウィジェットを待受画面に配置する                     | . 9-18                  |
| 壁紙設定ウィジェット                           | . 9-19                  |
| S! ともだち状況ウィジェット.                     | . 9-20                  |

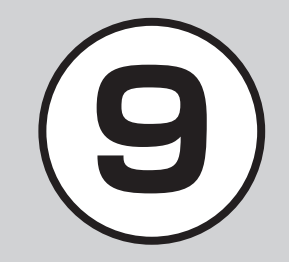

| S!                  | 9-21 |
|---------------------|------|
| ミニプレイヤーウィジェット       | 9-21 |
| 2ヶ国時計ウィジェット         | 9-21 |
| S! 情報チャンネルウィジェット    | 9-21 |
| お天気ウィジェット           | 9-22 |
| カレンダーウィジェット         | 9-22 |
| アラームウィジェット          | 9-22 |
| 予定リストウィジェット         | 9-23 |
| メモウィジェット            | 9-23 |
| トップ3ウィジェット          | 9-23 |
| ウィジェットアイコンを         |      |
| ショートカットとして利用する      | 9-24 |
| 便利な機能               | 9-24 |
| S! 速報ニュースに関する便利な機能  | 9-24 |
| S! 情報チャンネルに関する便利な機能 | 9-25 |
| S! ともだち状況に関する便利な機能  | 9-25 |
| ウィジェットに関する便利な機能     | 9-28 |

#### エンタテイメントについて

本機では、インターネットにアクセスして、様々なコンテンツをダウンロードしたり閲覧したりすることができます。 また、コンテンツを登録することによって、最新情報を自動的に受信できます。 ここでは、コンテンツのダウンロード方法と利用方法について説明します。

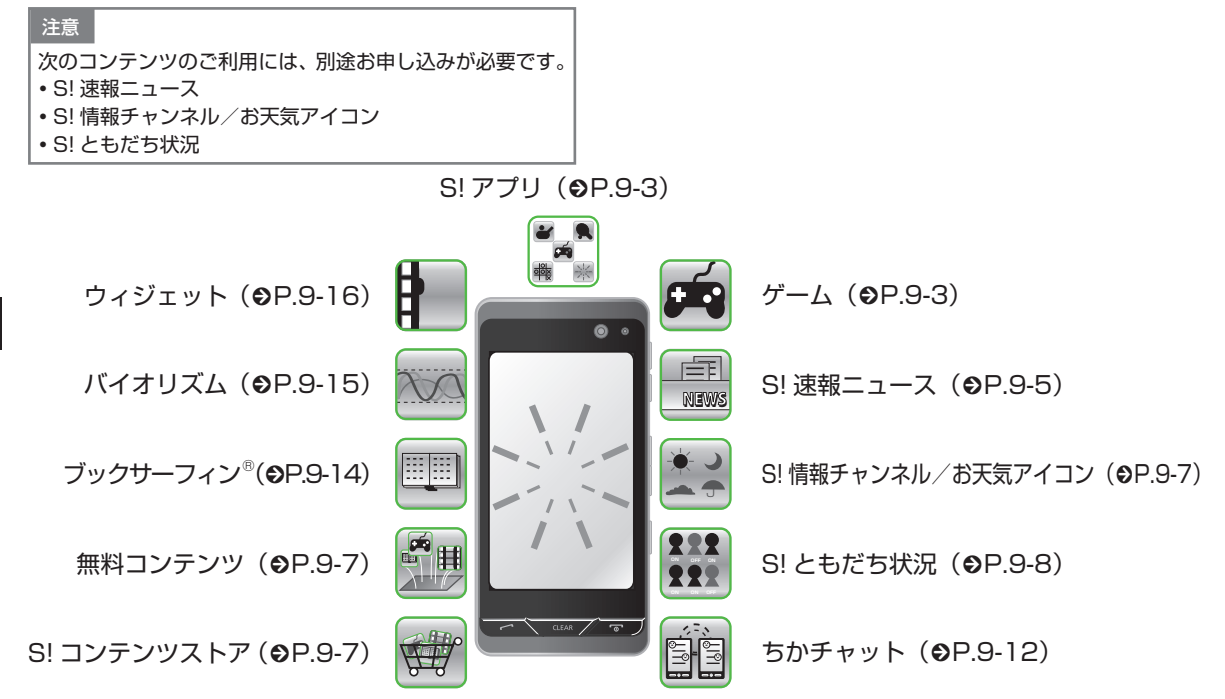

#### S! アプリ

ダウンロードしたり、あらかじめ登録 されているゲームなど、ソフトバンク 携帯電話専用のアプリケーション(S! アプリ)を楽しめます。 全画面表示のS!アプリ起動中に電池残 量などのアイコンを表示したいときは、 、 ・・・・ & を押して表示させます。

 操作方法について詳しくは S! アブリ 内のヘルプやダウンロードしたイン ターネットの情報画面などを参照し てください。

S! アプリをダウンロードする

- 《メニュー》→「S! アプリ」 →「S! アプリー覧」→「Y! ケータイで探す」
  - ・以降は、画面の指示に従って操作してください。

#### S! アプリを起動する

**1** ≪メニュー≫→「S! アプリ」 →「S! アプリー覧」

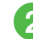

2 利用する S! アプリを選択

ネットワーク接続型 S! アプリを選ぶと •ネットワーク (インターネット) へ接続 するかどうかの確認が表示されます。画 面の指示に従って操作してください。

S! アプリ起動中に着信があると

•S! アプリは一時停止し、着信画面が表示 されます。

S! アプリの通知履歴を確認するとき •≪メニュー≫→「S! アプリ」→「S! ア プリ開始要求履歴」

#### S! アプリを終了する

1 S! アプリ起動中に / でフ 2 「終了」

S! アプリを一時停止するとき •S! アプリ起動中に  $2 \odot$  → 「一時停止」 一時停止中の S! アプリを再開するとき •≪メニュー≫→「S! アプリ」→「再開」 一時停止中の S! アプリを終了するとき •≪メニュー≫→「S! アプリ」→「終了」

#### ゲーム

本機には、次のゲームが登録されています。

#### 注意

これらのゲームには、本機を振って遊ぶゲームが含まれています。振りすぎなどが原因で、人や物などにあたって事故や破損などにつながる可能性があります。遊ぶ際は、本機をしっかりと握り、必要以上に振りすぎず、周囲の安全を確認して遊びましょう。

#### クレヨン・フィジックス

画面をなぞって描かれた絵が、物体となっ て落下します。その物体を使って、ボー ルを星まで導くゲームです。

① ≪メニュー≫→「ニュース /エンタメ」→「クレヨン・ フィジックス」

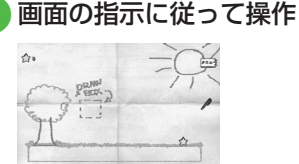

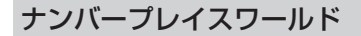

81のマスを数字で埋めるゲームです。 横の9マス、縦の9マス、縦横3x3のボッ クスに1から9の文字が1回だけ使われ るように数字をタップして入れます。

● 《メニュー》→「ニュース /エンタメ」→「ナンバー プレイスワールド」

#### 2 画面の指示に従って操作

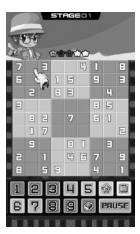

#### タッチゴルフ パンヤ

簡単な操作でゴルフを知らない人でも手 軽に楽しめるゴルフゲームです。

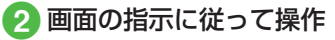

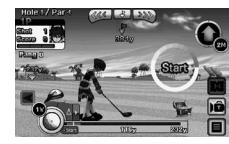

#### ヒドゥンキャッチ4

2枚の絵を比べて間違いを探す「間違い探 し」、時間経過とともに変化する部分を見 つける、「変化する絵」、隠れている精霊を 見つける「隠された絵」の3種類をクリ アしながらステージを進めるゲームです。

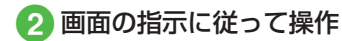

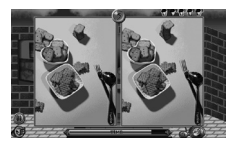

#### サイコロゲーム

本機を振ると、画面内の2つのサイコロ が転がります。

① ≪メニュー≫→「ニュース /エンタメ」→「サイコロ ゲーム」

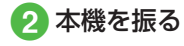

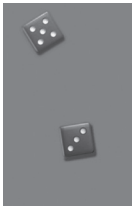

#### ランダムボール

数字の範囲とボールの数を設定して、ビンゴの抽選を行います。

- 2 「表示設定」→「最小(O~)」 および「最大(~50)」の値 を入力→≪OK ≫→「ボール数」 →ボールの数を入力→≪OK ≫ →≪OK ≫
- 3 本機を振る

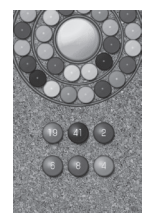

#### S! 速報ニュース

- S! 速 報 ニュース では、 登 録 した Yahoo! ケータイのコンテンツの更新 情報を見ることができます。
- ・待受画面で S! 速報ニュース一覧に登録したコンテンツの最新情報を確認することができます(◆P.9-21)。
- S! 速報ニュースのご利用には、別途 お申し込みが必要です。

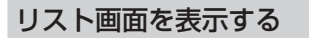

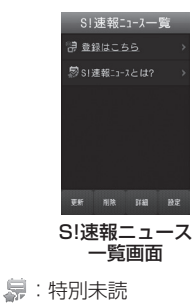

●: (中)小(1)
●: (中)小(1)
●: (中)小(1)
●: (中)小(1)
●: (中)小(1)
●: (中)小(1)
●: (中)小(1)
●: (中)小(1)
●: (中)小(1)
●: (中)小(1)
●: (中)小(1)
●: (中)小(1)
●: (中)小(1)
●: (中)小(1)
●: (中)小(1)
●: (中)小(1)
●: (中)小(1)
●: (中)小(1)
●: (中)小(1)
●: (中)小(1)
●: (h)小(1)
●: (h)小(1)
●: (h)小(1)
●: (h)小(1)
●: (h)小(1)
●: (h)小(1)
●: (h)小(1)
●: (h)小(1)
●: (h)小(1)
●: (h)小(1)
●: (h)小(1)
●: (h)小(1)
●: (h)小(1)
●: (h)小(1)
●: (h)小(1)
●: (h)小(1)
●: (h)小(1)
●: (h)小(1)
●: (h)小(1)
●: (h)小(1)
●: (h)小(1)
●: (h)小(1)
●: (h)小(1)
●: (h)小(1)
●: (h)小(1)
●: (h)小(1)
●: (h)小(1)
●: (h)小(1)
●: (h)小(1)
●: (h)小(1)
●: (h)小(1)
●: (h)小(1)
●: (h)小(1)
●: (h)小(1)
●: (h)小(1)
●: (h)小(1)
●: (h)小(1)
●: (h)小(1)
●: (h)小(1)
●: (h)小(1)
●: (h)小(1)
●: (h)小(1)
●: (h)小(1)
●: (h)小(1)
●: (h)小(1)
●: (h)小(1)
●: (h)小(1)
●: (h)小(1)
●: (h)小(1)
●: (h)小(1)
●: (h)小(1)
●: (h)小(1)
●: (h)小(1)
●: (h)小(1)
●: (h)小(1)
●: (h)小(1)
●: (h)小(1)
●: (h)小(1)
●: (h)小(1)
●: (h)小(1)
●: (h)小(1)
●: (h)小(1)
●: (h)小(1)
●: (h)小(1)
●: (h)小(1)
●: (h)小(1)
●: (h)小(1)
●: (h)小(1)
●: (h)小(1)
●: (h)小(1)
●: (h)小(1)
●: (h)小(1)
●: (h)小(1)
●: (h)小(1)
●: (h)小(1)
●: (h)小(1)
●: (h)小(1)
●: (h)小(1)
●: (h)小(1)
●: (h)小(1)
●: (h)小(1)
●: (h)小(1)
●: (h)小(1)
●: (h)小(1)
●: (h)小(1)
●: (h)小(1)
●: (h)小(1)
●: (h)小(1)
●: (h)小(1)
●: (h)小(1)
●: (h)小(1)
●: (h)小(1)
●: (h)小(1)
●: (h)小

💀 :特別既読

🔊 : 速報既読

😨 : 一般既読

#### 注意

•S! 速報ニュースのご利用時には、パ ケット通信料が発生します。

#### 更新情報を確認する

#### 2 コンテンツを選択

#### 3 情報を選択

- ・S!速報ニュース一覧画面/内容一覧 画面に戻るときは、≪リスト≫/≪一 覧≫をタップします。
- インターネットに接続して更新情報 を確認するには、項目を選択し、「は い」を選択します。
- 前の情報があるときは、≪前≫をタッ プすると前の情報画面を表示します。
- 次の情報があるときは、≪次≫をタッ プすると次の情報画面を表示します。
- 《キーパッド表示》をタップすると、
   キーパッドを表示できます。

#### S! 速報ニュース一覧に登録する

S! 速報ニュース一覧には特別が1件、一般/速報が最大5件まで登録できます。

- 1 ≪メニュー≫→「ニュース /エンタメ」→「S! 速報 ニュース」
- 2 「登録はこちら」 → 「はい」
- 3 コンテンツを選択→画面の 指示に従って操作

S! 速報ニュース一覧を手動で更 新する

- 1 ≪メニュー≫→「ニュース /エンタメ」→「S! 速報 ニュース」
- 2 《更新》→更新したいコン テンツの項目をチェック→ 《 OK 》
  - 更新中に中止したいときは≪キャン セル≫をタップします。

S! 速報ニュース一覧を削除する

- ① ≪メニュー≫→「ニュース /エンタメ」→「S! 速報 ニュース」
- 2 ≪削除≫→削除したいコン テンツの項目をチェック→ ≪削除≫→「はい」

#### 使いこなしチェック!

**、便利** 1 P.9-24

- コンテンツの詳細を確認したい
- S! 速報ニュース一覧の内容一覧画面で情報を更新したい
- S! 速報ニュース一覧の内容一覧画面から 更新情報を確認したい

#### 無料コンテンツ

「S! コンテンツストア」に登録されて いるサイトの中で音楽、ゲーム、コミッ クなどの情報料が無料のコンテンツだ けに簡単にアクセスできるサイトです。

① ≪メニュー≫→「ニュース /エンタメ」→「無料コン テンツ」

2「タダメロディ」/「タダデコ」 /「タダコミ」/「タダゲーム」 /「タダ歌ばん」→画面の指示 に従って操作

#### S! コンテンツストア

「S! コンテンツストア」は音楽、ゲーム、 コミックなどのデジタルコンテンツを 簡単に探せてダウンロードできる総合 ナビゲーションサイトです。オススメ や情報料無料コンテンツ、ランキング、 新着コンテンツなど情報も充実。点数 やクチコミを確認しながらコンテンツ 選びもできます。

- ① ≪メニュー≫→「ニュース /エンタメ」→「S! コンテ ンツストア」
- 2 画面の指示に従って操作

#### S! 情報チャンネル

S! 情報 チャンネルでは、登録した ニュースなどを夜間にお届けします。 また、待受画面にお天気情報をアイコ ンでお知らせします。

- 日本国内だけで利用できるサービスです。
- S! 情報チャンネルのご利用には、別 途お申し込みが必要です。

サービス登録を行う

 ≪メニュー≫→「ニュース /エンタメ」→「S! 情報チャ ンネル/お天気アイコン」 →「サービス登録・解除」

2 画面の指示に従って操作

新着情報を確認する

S! 情報チャンネルの情報は自動的に受信 され、待受画面に通知が表示されます。

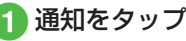

画面の指示に従って操作

操作方法は、Yahoo! ケータイと同様です。

#### お天気アイコンを利用する

S! 情報チャンネルのサービス登録を行う と、現在いる地域の天気を示すマーク(お 天気アイコン)が、待受画面に表示され ます。

- 🔆 : 晴れ (昼)
- ∂:晴れ (夜)
- ◎:曇り
- 彈 : 雨
- ♣:雪
- 分:雷雨
- ▷:のち
- ∥∶時々

注意

- 例: □ / ♥→曇り時々雨
- 上記以外に、降水確率や季節情報など も表示されます。

9

エンタテ

イメン

•S! 情報チャンネルのご利用時には、 パケット通信料が発生します。

#### 使いこなしチェック!

#### く設定

- ●お天気アイコンが更新されたときに通知 するかどうかを設定する(☞P.14-27)
- ●お天気アイコンを自動的に更新するかどうかを設定する(◎ P.14-27)

#### S! ともだち状況

S! ともだち状況とは、現在の状況(気分・応答可能かなど)をS! ともだち状況に登録したメンバーどうしで確認し合える機能です。

- S! ともだち状況のご利用には、別途お申し込みが必要です。
- S! ともだち状況の対応機種どうしだけ でご利用いただけます。

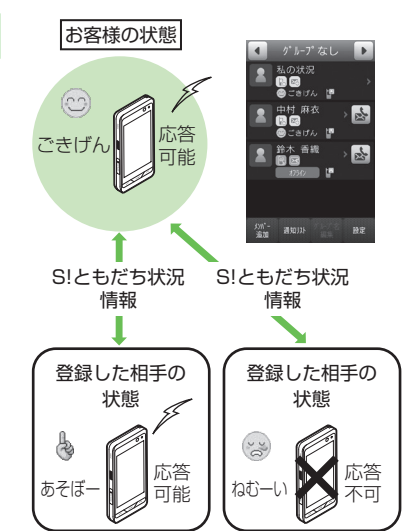

 S! ともだち状況メンバーリストに相手 を登録すると、S! ともだち状況の情報 をお互いに確認し合えるようになりま す。以降は、お互いのS! ともだち状況 情報の変更も自動的に更新されます。

#### 注意

 ・ご利用の際には「IP サービス設定」
 (●P.14-29)が「On」であることを確認 してください。

#### S! ともだち状況メンバーリ ストに登録する

お客様の S! ともだち状況の情報を知ら せたり、S!ともだち状況の情報を知り たい相手を、S!ともだち状況メンバー リストに登録します。

 S!ともだち状況メンバーは、最大 30 件まで登録できます。

登録の流れ

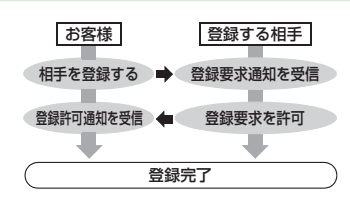

- 登録が完了すると、お客様の S! ともだ ち状況情報(私の状況)が登録相手に 送信され、お互いの情報を確認できる ようになります。
- S! ともだち状況通知は、登録を解除す るときなどにも送信されます。

S! ともだち状況通知の種類は次のとおり です。

| 種類      | 内容                                                                               |
|---------|----------------------------------------------------------------------------------|
| 登録要求通知  | 相手がお客様を S! とも<br>だち状況メンバーリス<br>トに登録したときに受<br>信します。                               |
| 登録許可通知  | S! ともだち状況メン<br>バーリストへの登録が<br>相手に許可されたとき<br>に受信します。                               |
| 登録不可通知  | S! ともだち状況メン<br>バーリストへの登録が<br>相手に拒否されたとき<br>や、相手が2時間以内<br>に応答を返さなかった<br>ときに受信します。 |
| 登録解除通知  | 相手が S! ともだち状況<br>メンバーリストの登録<br>を解除したときに受信<br>します。                                |
| オフライン通知 | ネットワーク障害など<br>で、S! ともだち状況が<br>利用できなくなったと<br>きに受信します。                             |

注意

•私の状況のネットワーク接続状況 (●P.9-25)が「オフライン」のときには、 S! ともだち状況メンバーリストに登 録できません。登録するときには、 ネットワーク接続状況を「オンライ ン にしてください。

#### S! ともだち状況画面の見かた

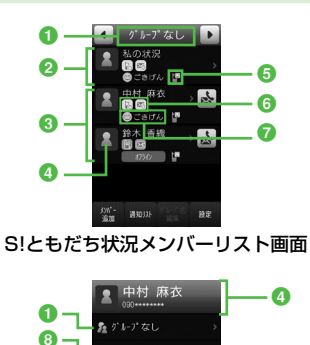

THE S!ともだち状況メンバー状況画面

OBNI

🕲 ごきげん

D.応答OK

💌 返信OK

ダ111に 電話板 ホホテ 116

6

9-

- S! ともだち状況のグループ名
- 2 お客様の情報(私の状況: ●P.9-11)
- 3 登録した相手の情報
- ② 私の状況ではオーナー情報に登録している画像が表示されます。メンバー状況では電話帳に登録している画像や名前、電話番号が表示されます。
- ⑤ S! ともだち状況ウィジェット設定状況 ≪ウィジェットに表示≫で「はい」に 設定した場合に表示されます。
- ⑥ 応答ステータス電話やメールの応答状況が表示されます。
- ⑦ 状態アイコン、状態ラベル絵文字(状態アイコン)や短い文章(状態ラベル)で、お客様や登録した S!ともだち状況メンバーの状態が表示されます。
- ③ ネットワーク接続状況お客様や登録したS!ともだち状況メンバーのS!ともだち状況への接続状況が表示されます。
- ③ コメント

電話帳または電話番号から登録する

- 《メニュー》→「ニュース /エンタメ」→「S!ともだ ち状況」
  - メンバー未登録のときは「はい」を 選択し、操作 ③ へ進みます。

- 2 ≪メンバー追加≫ 3 メンバーの登録操作
  - ■電話帳から登録するとき 「電話帳から登録」→電話帳を検索 し、選択(●P.2-22)→電話番号を選択
  - 電話番号を入力して登録するとき 「新規登録」→電話番号を入力→ ≪完了≫

#### 4 登録要求の送信確認メッセー ジが表示されたら「はい」

- •登録要求が相手に許可され、登録許 可通知を受信すると登録完了です。
- 登録許可通知を受信するまで、登録 する相手のS!ともだち状況情報は、 応答ステータスは「待機中」、状態は 「不明」と表示されます。
- 登録するときに、お買い上げ時の私の状況情報を相手に送信したくない場合は、
   先に私の状況を変更してから登録してください。

#### 注意

 S! ともだち状況メンバーリストに S! ともだち状況メンバーを 30 件登録 しているときは、追加登録できません。追加登録を行いたいときは、登録している S! ともだち状況メンバー を削除してください。
 S! ともだち状況に対応していない機 種を登録したときは、登録不可通知 が返信されます。

#### 受信した登録要求通知から登録 する

受信した登録要求通知を利用して、登録 要求通知を送信してきた相手を S! ともだ ち状況メンバーリストに登録します。

 登録要求通知を受信すると、送信して きた相手の情報と、相手をS!ともだ ち状況メンバーリストに登録するかど うかの確認メッセージが表示されます。 次の操作を行うと、相手をS!ともだち 状況メンバーリストに登録できます。

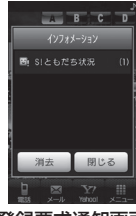

登録要求通知画面

 通知をタップ→登録要求通 知を選択

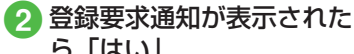

- ・ 登録許可通知が返信され、相手が S!
- 登録許可通知が返信され、相手から!
   ともだち状況メンバーリストに登録 されます。

- 登録しないときは「いいえ」を選択します。登録不可通知が返信されます(相手は S! ともだち状況メンバーリストに登録されません)。
- あとで確認するときは「後で確認」 を選択します。
- 次の状態のときに登録要求通知を受信すると、登録不可通知が自動的に送信されます。
- -2時間以上応答できないとき
- S! ともだち状況メンバーを 30 件登録 しているとき

#### 注意

「いいえ」を選択し、登録不可通知を送信すると、送信後24時間は、送信した相手をS!ともだち状況メンバーリストに登録できません。
 ・相手が24時間以上登録不可通知を受信できなかったときは、再度同じ相手から登録要求通知が送信されます。

#### 私の状況を設定する

お客様の S! ともだち状況の情報(私の状況)を設定できます。

#### 私の状況詳細画面を表示する

 《メニュー≫→「ニュース /エンタメ」→「S!ともだ ち状況」→「私の状況」

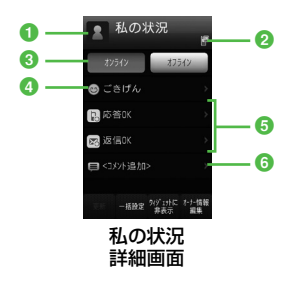

② 状態アイコン、状態ラベル 絵文字(状態アイコン)と短い文章(状 態ラベル)を変更できます。状態アイ コンと状態ラベルの組み合わせや内容 は、≪編集≫をタップして変更するこ ともできます(●P.9-26)。

#### ⑤ 応答ステータス

電話やメールの応答ステータスを個別 に変更できます。

#### 6 コメント

最大 15 文字までの短いメッセージを 編集することができます。

1 画像

オーナー情報に登録している画像が表示されます。

- ② S! ともだち状況ウィジェット設定状況 ≪ウィジェットに表示≫で「はい」に 設定した場合に表示されます。
- 3 ネットワーク接続状況 (●P.9-25)

#### 私の状況の情報を変更する

 私の状況詳細画面を表示→ 変更する項目(ネットワー ク接続状況以外の項目)を 選択→設定内容を変更→ ≪更新≫

• 変更した私の状況が、登録している S! ともだち状況メンバーに送信されます。

変更できる項目と設定内容は次のとおりです。

| 項目   | 設定内容             |                            |
|------|------------------|----------------------------|
| 状態   | 状態アイコ:<br>16の組み合 | ンと状態ラベルの<br>わせ             |
| 一括設定 |                  |                            |
|      | すべて OK           | 電 話: 応 答 OK<br>メール:返信 OK   |
|      | メールのみ<br>OK      | 電 話: 応 答 NG<br>メール : 返信 OK |
|      | すべて NG           | 電 話: 応 答 NG<br>メール:後で確認    |
|      | ユーザー<br>設定       | _*                         |
| 電話   | 応答 OK、急          | 用のみ、応答 NG                  |
| メール  | 返信OK、後           | で確認                        |
| コメント | 最大 15 文字         | 2                          |

※「応答状況一括設定」で組み合わせを 変更できます(●P.9-26)。

#### メンバーの登録を解除する

- ≪メニュー≫→「ニュース /エンタメ」→「S!ともだ ち状況」→削除したいメン バーを選択→≪登録解除≫ →「はい」
- •一度登録を解除すると、再登録するには 24 時間かかります。

#### 「使いこなしチェック!」

**、便利** 🐼 P.9-25

- 私の状況をウィジェットアイコンに表示 するかどうかを設定したい
- S! ともだち状況メンバーをウィジェット アイコンに登録したい
- S! ともだち状況通知リストを確認したい
- S! ともだち状況通知リストを削除したい
- S! ともだち状況メンバーを電話帳に登録 したい
- S! ともだち状況メンバーの電話帳を編集 したい
- S! ともだち状況グループ名を編集したい
- 私の画像を設定したい
- S! ともだち状況メンバーの画像を設定したい

#### く設定

● IPサービス設定を設定する (12 P.14-29)

#### ちかチャット

- 本アプリには、18歳未満のお子様による本アプリの利用を保護者の方が制限することができる「利用制限機能」を搭載しております。
- •利用制限機能について詳しくは、S! アプリ「ちかチャット」の「使い方」 を参照してください。
- 本アプリは、Bluetooth<sup>®</sup>の特性上、 意図しない相手から接続を要求され ることがありますが、拒否することも できます。

イメン

ト

#### ちかチャットについて

近く(半径 10m 程度の範囲)にあるちか チャット対応端末どうしで、リアルタイム に文字メッセージをやり取りできます。

- ちかチャットは Bluetooth<sup>®</sup> を利用 します。このため、通信料はかかり ません。
- ちかチャットの利用には、ちかチャット専用 S! アプリが必要です。本機には、あらかじめ S! アプリ「ちかチャット」が登録されています。

#### 注意

- •通信可能範囲は、周囲の環境により 変動することがあります。
- •あらかじめ登録されている S! アプリ 「ちかチャット」は削除できません。
- •相手機器の特性や仕様によっては、 接続できなかったり、動作が異なっ たり、データの送受信ができなかっ たりすることがあります。

#### ちかチャットを利用する

#### ちかチャットの準備をする

ちかチャットを利用するには、あらかじ め次の各機能を有効にしておく必要があ ります。

- Bluetooth On/Off 設定
- マイデバイス設定の公開設定
- S! アプリ要求

ちかチャットを起動すると、Bluetooth<sup>®</sup>の「Bluetooth On/Off 設定」は「On」になります。ちかチャットを終了しても、設定は「On」のままです。

#### 注意

- •Bluetooth<sup>®</sup>のOn/Off設定を「Off」 にすると、S!アプリの「ちかチャット」 は利用できません。
- Bluetooth<sup>®</sup>のOn/Off 設定を「On」、「公開設定」を「公開する」にすると、 周りのBluetooth<sup>®</sup>対応機器に本機のデバイス名称を公開します。他の 機器から接続要求されることがありますので、ご注意ください。
- Bluetooth<sup>®</sup> デバイスの「公開設定」 を「非公開にする」、および「S!アプ リ要求」を「Off」にすると、相手か らの開始要求でちかチャットを開始 することはできません。

#### S! アプリの起動を設定する

- 《メニュー》→「設定」→「外 部接続」→「Bluetooth」
- 2 ≪その他≫→「マイデバイス設定」
- 3 「S! アプリ要求」の「On」 /「Off」

ちかチャットを開始する

≪メニュー≫→「S! アプリ」
 →「S! アプリー覧」→「ち
 かチャット」→「はい」

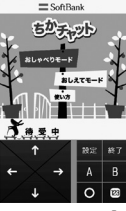

- Bluetooth<sup>®</sup>の On/Off 設定が「Off」 のときは「はい」を選択します。
- 2 S! アプリの操作でちか チャット開始
- 3 ちかチャットを終了するときは、S!アプリを終了させる(●P.9-3)

#### ちかチャットを受ける

ちかチャットの操作方法について詳しく は、S!アプリ「ちかチャット」の「使い方」 を参照してください。

1 ちかチャット起動要求が表 示されたら「はい」

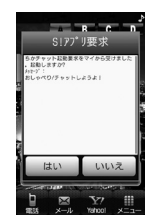

- 2 確認メッセージが表示され たら「はい」
- 3 ちかチャットを終了するときは、S!アプリを終了させる( ②P.9-3)

•開始要求後、約30秒間何も操作しない でおくと、起動要求の通知画面が表示されます。

#### ブックサーフィン®

ブックサーフィン<sup>®</sup>は、データフォル ダの「ブック」フォルダに保存され ている電子コミックや電子写真集な ど(CCF ファイル)を閲覧するための ビューアです。画像を拡大/縮小した り、簡単な操作で画面をスクロールし たり、サウンドやバイブレーションな どの効果により臨場感ある演出も可能 です。

CCF ファイルを閲覧するには、コンテ ンツ・キーを取得してください。 機種を変更した後は、メモリカードで CCF ファイルを移動してください。ま た、移動したファイルを閲覧するには、 コンテンツ・キーを再度ダウンロード する必要があります。

なお、ファイルによっては CCF ファイ ルを再度ダウンロードする必要があり ます。

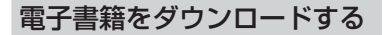

- ① ≪メニュー≫→「S! アプリ」 →「S! アプリー覧」→「ブッ クサーフィン」
- 2「作品をさがす (Web から)」 →「はい」
  - ・以降は、画面の指示に従って操作してください。

電子書籍を読む

- 《メニュー》→「S! アプリ」 →「S! アプリー覧」→「ブッ クサーフィン」
  - ・起動後の操作については、ブックサーフィン<sup>®</sup>のヘルプを参照してください。

#### バイオリズム

人の体調、感情、ひらめきは、それぞれ23日、28日、33日周期というリズムを持っています。

本機は、誕生日を登録することによっ て、その日、その月のあなたおよび友 達のバイオリズムをグラフで表示しま す。また、月の絶好調および要注意日 を注目で表示します。

バイオリズムの説明は、バイオリズム表示中に、≪バイオリズムとは?≫
 をタップしても確認できます。

#### 誕生日を登録する

 《メニュー≫→「ニュース /エンタメ」→「バイオリ ズム」→「誕生日入力」

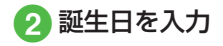

 誕生日登録画面は、誕生日が登録されて いない場合のみ表示されます。すでに誕 生日が登録されている場合は、今日/月 間(グラフ/注目)のバイオリズムを表 示することができます。 バイオリズムを見る

#### 今日のバイオリズム

- 1 ≪メニュー≫→「ニュース /エンタメ」→「バイオリ ズム」
  - •「私の誕生日」を変更する場合は、「私の 誕生日」→誕生日を入力してください。

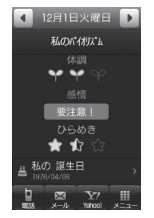

 ・・
 ・
 をタップすると、バイオリズムを 表示する日を変更できます。

#### 月間バイオリズム

- ≪メニュー»→「ニュース /エンタメ」→「バイオリ ズム」→≪月別表示»→
   ▶
  - •「私の誕生日」を変更する場合は、「私の 誕生日」→誕生日を入力してください。

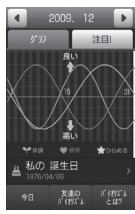

・
 ・
 ・
 ・
 ・
 ・
 ・
 ・
 ・
 ・
 ・
 ・
 ・
 ・
 ・
 ・
 ・
 ・
 ・
 ・
 ・
 ・
 ・
 ・
 ・
 ・
 ・
 ・
 ・
 ・
 ・
 ・
 ・
 ・
 ・
 ・
 ・
 ・
 ・
 ・
 ・
 ・
 ・
 ・
 ・
 ・
 ・
 ・
 ・
 ・
 ・
 ・
 ・
 ・
 ・
 ・
 ・
 ・
 ・
 ・
 ・
 ・
 ・
 ・
 ・
 ・
 ・
 ・
 ・
 ・
 ・
 ・
 ・
 ・
 ・
 ・
 ・
 ・
 ・
 ・
 ・
 ・
 ・
 ・
 ・
 ・
 ・
 ・
 ・
 ・
 ・
 ・
 ・
 ・
 ・
 ・
 ・
 ・
 ・
 ・
 ・
 ・
 ・
 ・
 ・
 ・
 ・
 ・
 ・
 ・
 ・
 ・
 ・
 ・
 ・
 ・
 ・
 ・
 ・
 ・
 ・
 ・
 ・
 ・
 ・
 ・
 ・
 ・
 ・
 ・
 ・
 ・
 ・
 ・
 ・
 ・

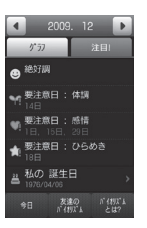

9

エンタテイメン

#### 友達の誕生日を登録する

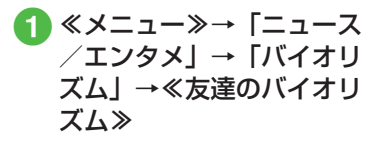

2 誕生日を入力

 誕生日入力画面は、「友達の誕生日」が 登録されていない場合のみ表示されま す。すでに「友達の誕生日」が登録され ている場合は、友達のバイオリズムを表 示することができます。

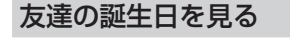

- ≪メニュー≫→「ニュース /エンタメ」→「バイオリ ズム」→≪友達のバイオリ ズム≫
  - 「友達の誕生日」を変更する場合は、
     「友人の 誕生日」→誕生日を入力してください。
- ・友達のバイオリズムの表示内容は、私のバイオリズムを見るときと同様です (●P.9-15)。
- 私のバイオリズムに戻るときは、《私の バイオリズム》をタップしてください。

#### ウィジェット

ウィジェットバーから待受画面に配置 したウィジェットアイコンをタップす るだけで、簡単に機能を呼び出したり、 待受画面で操作したりできます。 また、ウィジェットは、ウィジェット ストアからダウンロードすることがで きます。 以下の機能は、お買い上げ時にウィ ジェットとして登録されている機能です。 機能名 概要 美女暦 タップすると美女暦を起 (BIJO ごよみ) 動します。 とくする タップするとお得なクー クーポン ポンを取得できます。 ぐるなび タップするとぐるなびウィ ウィジェット ジェットが起動します。 mixi mixi のログイン画面が表 示されます。 マイスペース タップするとマイスペース @アーティス ウィジェットが起動します。 トと友達に♪ お父さん 待受画面を動き回ったり ウィジェット おしゃべりします。 ソフトバンク タップすると位置情報を モバイルグルメ|元にお店を検索できます。

| 機能名            | 概要                                                                    |
|----------------|-----------------------------------------------------------------------|
| ウィジェット<br>ストア  | タップすると新着やおす<br>すめウィジェットの最新情<br>報を取得できます。                              |
| アナログ時計         | アナログ時計を表示します。                                                         |
| デジタル時計         | デジタル時計を表示します。                                                         |
| 2ヶ国時計          | 世界地図から選択した2<br>つの地域の時刻を表示<br>します。時計をタップす<br>ると地域を設定できます<br>(●P.9-21)。 |
| カレンダー          | カレンダーを表示します。<br>1ヶ月表示と1日表示を<br>切り替えられます(●P.9-22)。                     |
| 予定リスト          | タップすると全予定リストを<br>表示します (●P.9-23)。                                     |
| アラーム           | アラーム設定状況を表示<br>します (�P.9-22)。                                         |
| メモ (黄)         | 黄色のメモを表示します。                                                          |
| メモ (青)         | 青色のメモを表示します。                                                          |
| メモ (赤)         | 赤色のメモを表示します。                                                          |
| タイマー           | タップするとタイマーを<br>起動します。                                                 |
| ライト            | タップするとバックライト<br>が 30 秒間点灯します。                                         |
| S! 情報<br>チャンネル | S! 情報チャンネルにワン<br>タッチでアクセスできます<br>(●P9-21)。                            |

| 機能名           | 概要                                                             |
|---------------|----------------------------------------------------------------|
| S! ともだち<br>状況 | S! ともだち状況を表示し<br>ます(�P.9-20)。                                  |
| S! 速報ニュース     | S! 速報ニュースを表示し<br>ます( <b>●</b> P.9-21)。                         |
| トップ3          | 通話やメール送信が多い<br>上位3名を表示します<br>(●P.9-23)。                        |
| ミニプレイヤー       | 待受画面でミュージック<br>プレイヤーを操作できま<br>す (�P.9-21)。                     |
| 壁紙設定          | データフォルダへの<br>ショートカットが作成され、<br>ファイルを選択して壁紙<br>に設定できます(●P.9-19)。 |
| メニューリスト       | タップすると Yahoo! ケー<br>タイのメニューリストの情<br>報画面を表示します。                 |
| 各種手続·料金       | タップすると My SoftBank<br>の設定・申込の情報画面を<br>表示します。                   |
| 待ちうた          | タップすると待ちうたの情<br>報画面を表示します。                                     |
| S-1 バトル       | タップすると S-1 バトルの<br>情報画面を表示します。                                 |
| コンテンツ<br>得パック | タップするとコンテンツ得<br>パックの情報画面を表示<br>します。                            |

| 機能名            | 概要                                   |
|----------------|--------------------------------------|
| 選べる<br>かんたん動画  | タップすると選べるかん<br>たん動画の情報画面を表<br>示します。  |
| かんたん<br>ミュージック | タップするとかんたん<br>ミュージックの情報画面<br>を表示します。 |

#### 注意

•S! ともだち状況や S! 速報ニュースを 利用するには、あらかじめ登録や設 定が必要です。

#### ウィジェットをダウンロード する

最大 999 件までダウンロードできます。

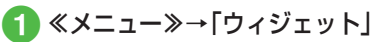

| モハ゛イルウィシ゛ェット    |
|-----------------|
| ፼ \$19° I9⊦ 2⊦7 |
| 器目 ウィシ・エットー 戦   |
| 翻 設定            |
|                 |
|                 |
|                 |
|                 |

- 2 「ウィジェット ストア」
  - ・以降は、画面の指示に従って操作してください。
- ・待受画面から≪メニュー≫→「ウィジェット」
   →「ウィジェットー覧」→「ウィジェット
   ストア」でもウィジェットストアにアクセスすることができます。
- ダウンロードするウィジェットによっては、手動でインストールする必要があります。
- インストールするには、ウィジェットー 覧画面でウィジェットを選択し、インス トール確認画面で「はい」をタップします。

ダウンロードしたウィジェット を削除する

≪メニュー≫→「ウィジェット」
 →「ウィジェット一覧」→
 ≪削除≫

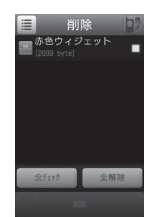

2 削除したいウィジェットの 項目をチェック→≪削除≫ →「はい」

- ・ダウンロードしたすべてのウィジェットを削除するときは、操作 ① のあと、「全チェック」→≪削除≫→操作用暗証番号を入力→≪ OK ≫→「はい」を選択します。
   ・ウィジェット一覧画面で三/Ⅲをタップして、リスト表示とサムネイル表示を切り替えることができます。
- ウィジェットがウィジェットバーに登録 されている場合、手順 ②の「はい」の あとに、確認画面が表示されます。「はい」
   を選択すると設定が完了します。

#### ウィジェット表示をパッケージ で切り替える

ウィジェット表示には、A パッケージ、 B パッケージ、C パッケージ、D パッ ケージの4 種類の表示パターンがあり、 パッケージごとにウィジェットの配置 を設定することができます。

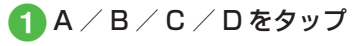

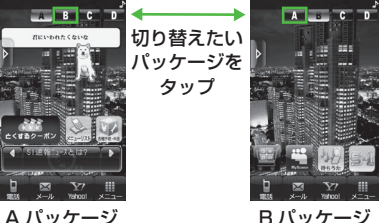

- ・パッケージごとに配置したウィジェット は、パッケージを切り替えたり、電源を 切っても保持されます。
- ・画面を左右にスワイプすることで、パッ ケージを切り替えることもできます。

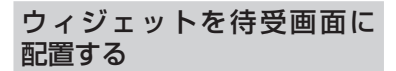

ウィジェットバー/ウィジェット一覧 からウィジェットアイテムを待受画面 に配置すると、待受画面で機能を利用 したり、ショートカットアイコンとし て利用したりできます。

各パッケージに最大5件まで配置でき ます。

- デジタル時計/アナログ時計のウィ ジェットアイコンは、待受画面にデジ タル時計/アナログ時計を表示しま す。タップしても動作しません。
- 一部のウィジェットはあらかじめ各 パッケージに配置されています。

ウィジェットバーから配置する

りィジェットバーのタブを タップ

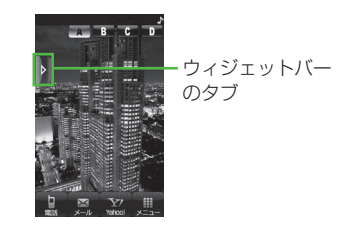

🕗 ウィジェットバーからウィ ジェットアイテムをドラッ グし、待受画面にドロップ

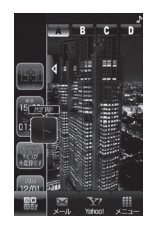

- ウィジェットアイコンは重ねて配置でき ます。
- 待受画面上のウィジェットの配置を移動 するには、ウィジェットをホールドして 選択したあと、移動したい場所までド ラッグします。ドロップすると配置され ます。
- ウィジェットバー内でウィジェットアイ テムの並べ替えができます。移動させる ウィジェットアイテムをドラッグし、好 きな位置へドロップします。

ウィジェット一覧から配置する

**1**】≪メニュー≫→「ウィジェット」 →「ウィジェット―覧」

2 必要に応じて 「固定データ」 →≪待受画面にはる≫ 待受表示設定 赤色ウィジェット 3 登録したいウィジェットを選択 •待受画面にはると、ウィジェットの横に チャー を選択 ↑が表示されます。 待受画面から≪メニュー≫→「ウィジェット」 3 4 / Dをタップしてファイ →「ウィジェット―覧」→《移動》→解除 ルを選択 したいウィジェットの項目をチェック→ ≪移動≫→「はい」で、登録を解除するこ 4 「登録」 とができます。 メモリカードを取り付けていて、「固定 データ | を選択していないときは、 💵 / ■をタップして本体/メモリカードを切 り替えることができます。 メモリカードに保存されているファイル をウィジェットバーに登録すると、ファ イルを本機にコピーしてから設定するか どうかの確認メッセージが表示されます。 「はい」を選択すると設定が完了します。 ウィジェットバーのタブをタップ→ウィ ジェットリストボタンをタップしても ウィジェット一覧が表示されます。

壁紙設定ウィジェット

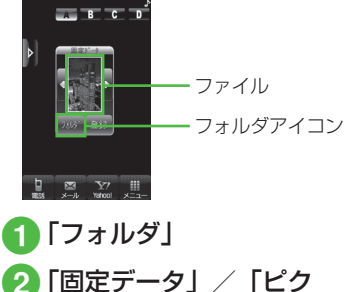

#### S! ともだち状況ウィジェット

S! ともだち状況を待受画面で確認・操作 できます。「私」を含め、メンバーの状態 を最大6人まで表示できます。

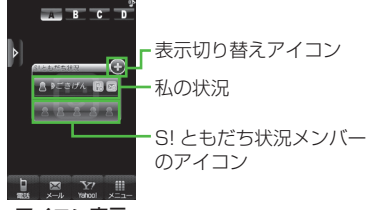

アイコン表示

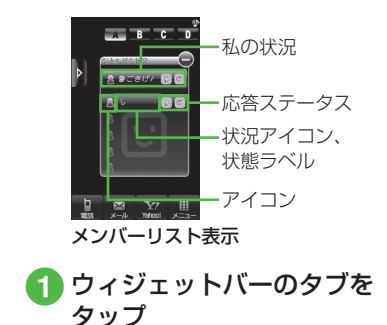

- クィジェットバーから「S! ともだち状況」のウィジェッ トアイテムをドラッグし、 待受画面にドロップ
  - 待受画面に S! ともだち状況ウィ ジェットが表示されます。

#### 3 S! ともだち状況表示切り替 えアイコンをタップ

 S!ともだち状況のメンバーリストが 表示されます。

#### ウィジェットアイコンに私の状 況を表示する

3 8 8 8 8 8 8 8 8 8 8 8 9 9 7

### ≪私の状況表示≫

 
 ・非表示にする場合は≪私の状況非表 示≫を選択します。

#### ウィジェットアイコンに表示す るメンバーを登録する

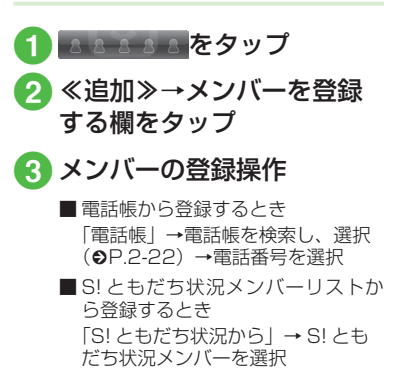

#### S! 速報ニュースウィジェット

S! 速報ニュースのウィジェットアイコン は、お買い上げ時にあらかじめ待受画面 に表示されています。

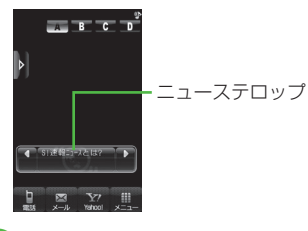

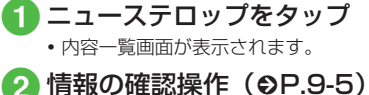

#### ミニプレイヤーウィジェット

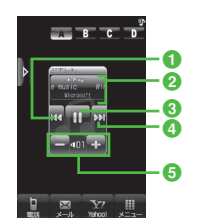

- ・ 頭出し/前の曲 曲の再生後3秒以内にタップすると前 の曲に、3秒過ぎてタップすると再生 中の曲の頭出しとなります。
- タイトル(タイトル情報がない場合は ファイル名)表示、アーティスト名表示、 メディアプレイヤーを起動
- ③ 再生/一時停止

4 次の曲

- 6 再生音量表示
- ● / ●を押すと音量を調節できます。
- ・曲を再生中に、待受画面で ∠ → 「はい」をタップすると曲を停止します。
- 「ミニブレイヤー」のウィジェットアイコンで再生すると、「全曲一覧」の最初に表示されている曲、または前回再生した曲の途中から再生されます。

#### 2ヶ国時計ウィジェット

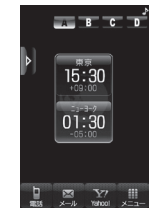

 表示する地域を変更するには、時計を タップ→登録したい都市をタップ→「第 1時計に設定」/「第2時計に設定」
 →≪ OK ≫をタップします。

## S! 情報チャンネルウィジェット

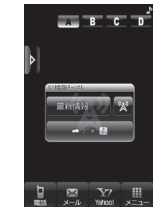

- ・
   をタップするとS!情報チャンネル/ お天気アイコンのメニューを表示します。
- S! 情報チャンネルの登録については 「サービス登録を行う」(●P.9-7)を参照 してください。

#### お天気ウィジェット

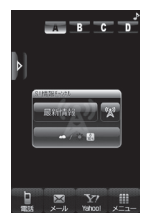

- お天気アイコン表示部分をタップする と詳しい天気予報を確認できます。
   をタップすると S! 情報チャンネル/お 天気アイコンのメニューを表示します。
- お天気アイコン未登録の場合は、テロップや図をタップするとS!情報チャンネルメニューへ移動します。S!情報チャンネルの登録が終了すると、お天気アイコンが表示されます。S!情報チャンネルの登録については「サービス登録を行う」(●P.9-7)を参照してください。
- お天気アイコンについては「お天気ア イコンを利用する」(●P.9-8)を参照して ください。

カレンダーウィジェット

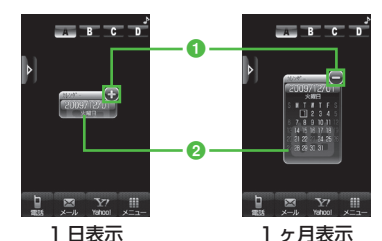

- . .....
- 1 @/◎:表示切替
  - タップすると1日表示/1ヶ月表示が 切り替わります。
- ウィジェットアイコンをタップすると カレンダーが起動します。

#### アラームウィジェット

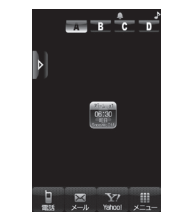

- アラームの設定時刻が表示されます。
   複数のアラームを設定している場合は、
   現在時刻に一番近い設定を表示します。
- ウィジェットアイコンをタップすると アラームが起動します(●P.10-3)。

エンタテイメント

#### 予定リストウィジェット

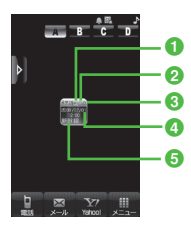

#### 1 重要度

#### 2 ステータス

- ○:処理済み
- 〇:未処理
- ★:期限切れ
- 3 アラーム設定
- 4期限日時
- 複数の予定リストを設定している場合 は、期限日時が現在時刻に一番近い予 定リストを表示します。

#### 6件名

#### メモウィジェット

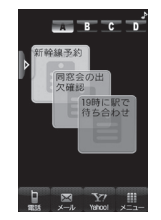

- 背景色が黄/青/赤のメモを表示します。
- ウィジェットアイコンをタップすると 内容を編集することができます。

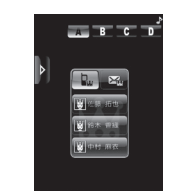

トップ3ウィジェット

• 通話やメール送信が多い上位3名を表示します。

#### 電話をかける

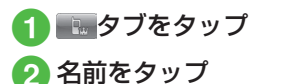

- 名前をタップすると、ダイヤルが開始します。
- メール作成・送信

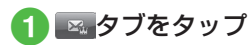

- 2 名前をタップ
  - 名前をタップすると、メールの作成 画面が表示されます。

# **9** エンタテイメント

#### ウィジェットアイコンを ショートカットとして利用する

次のウィジェットアイコンは、タップす ると各機能が起動します。

- 美女暦(BIJOごよみ)<sup>\*</sup>
- ・とくするクーポン\*
- ぐるなびウィジェット\*
- mixi \*
- マイスペース@アーティストと友達に♪\*
- お父さんウィジェット\*
- ソフトバンクモバイルグルメ<sup>\*</sup>
- ウィジェットストア\*
- ・予定リスト
- ・アラーム
- ・タイマー
- ・ライト
- メニューリスト\*
- 各種手続 · 料金\*
- 待ちうた\*
- S-1 バトル\*
- コンテンツ得パック\*
- 選べるかんたん動画\*
- かんたんミュージック\*
- ※ アイコンをタップすると、サイトにアク セスし、通信料がかかる場合があります。

#### をしてなしチェック!

**ヽ.便利** ☞ P.9-28

- ダウンロードしたウィジェットの詳細情報を表示したい
- ダウンロードしたウィジェットを送信したい
- ダウンロードしたウィジェットを並べ替 えたい

#### く設定

- ダウンロードしたウィジェットを自動で 更新するかどうかを設定する(12)P.14-26)
- 海外で自動的に通信するかどうかを設定 する(127)P.14-26)
- 海外利用時に確認画面を表示するかどう かを設定する(() ア.14-26)
- Cookie を許可/拒否を設定する (
   (
   (
   ア.14-26
   )
- Cookie を削除する(1) P.14-26)

#### 便利な機能

#### 1.便利

S! 速報ニュースに関する便利 な機能

コンテンツの詳細を確認したい 【詳細】

S! 速報ニュース一覧画面で≪詳細≫→確認 したいコンテンツを選択

S! 速報ニュース一覧の内容一覧画面で 情報を更新したい

S! 速報ニュース一覧画面でコンテンツを選択 →≪更新≫

 更新中に中止するときは≪キャンセル≫ をタップします。

S! 速報ニュース一覧の内容一覧画面か ら更新情報を確認したい

#### [サイトに接続]

S! 速報ニュース一覧画面でコンテンツを選択 →「サイトに接続」→「はい」

 接続中に中止するときは≪キャンセル≫ をタップします。

S! 速報ニュース一覧を自動更新したい

≪メニュー≫→「ニュース/エンタメ」→「S! 速報ニュース」→≪設定≫→「自動更新設定」

■「速報」を自動更新するとき

「速報」→項目を選択

9

エンタテイメン

#### ■「一般」を自動更新するとき 「一般」→「On」/「Off」

- ■「特別」を自動更新するとき
  - 「特別」→「On」/「Off」
- 自動更新に設定した時刻を基準に自動更新が行われます。次回の自動更新の時刻は、S!速報ニュース一覧画面で≪詳細≫をタップし、確認したいコンテンツを選択すると確認できます。
- •「一般」を「On」に設定すると1日に1 回自動更新されます。
- 「特別」を「On」に設定すると、通信料 が高額になる場合がありますので、ご注 意ください。
- 「特別」を「On」に設定すると4時間に
   1回自動更新されます。
- 「特別」、「速報」は、夜間から早朝の間は 自動更新が行われません。「一般」の場合は、 この時間帯にも自動更新が行われます。
- ローミング中は自動更新は行われません。
   ただし、手動で更新できます(●P.9-6)。
- 圏外や電波の悪い場所では、自動更新されないことがあります。
- 何らかの事情で自動更新が停止したとき は、手動で更新できます(●P.9-6)。
- USIMカードを交換したときは、「自動更 新しない」または「Off」に設定されます。

#### S! 速報ニュース一覧を全削除したい

≪メニュー》→「ニュース/エンタメ」→ 「S!速報ニュース」→≪設定》→「S!速報 ニュース一覧消去」→操作用暗証番号を入 カ→≪ OK 》→「はい」

#### 、便利

## S! 情報チャンネルに関する便利な機能

通知が消えた後で確認したい ≪メニュー≫→「ニュース/エンタメ」→ 「S!情報チャンネル/お天気アイコン」→「最 新情報」

#### 以前受信した情報を確認したい

≪メニュー》→「ニュース/エンタメ」→「S! 情報チャンネル/お天気アイコン」→「バッ クナンバー」→項目を選択

#### 受信できなかった情報を再度受信したい

≪メニュー》→「ニュース/エンタメ」→ 「S! 情報チャンネル/お天気アイコン」→「再 配信要求」→「はい」

#### 天気予報を表示したい

≪メニュー≫→「ニュース/エンタメ」→ 「S! 情報チャンネル/お天気アイコン」→「お 天気アイコン」→「天気予報」

#### お天気アイコンを手動で更新したい

≪メニュー≫→「ニュース/エンタメ」→ 「S! 情報チャンネル/お天気アイコン」→ 「お天気アイコン」→「手動更新」→「はい」

#### 1.便利

#### S! ともだち状況に関する便利 な機能

#### S! ともだち状況の接続を設定したい

私の状況詳細画面を表示→ネットワーク接 続状況欄の「オンライン」/「オフライン」 →「はい」

 私の状況の編集や更新をする場合は、「オ ンライン」に設定します。

#### 私の状況をウィジェットアイコンに表 示するかどうかを設定したい 【ウィジェットに表示】

私の状況詳細画面を表示→≪ウィジェット に表示≫/≪ウィジェットに非表示≫→「は い」/「いいえ」

## S! ともだち状況メンバーをウィジェットアイコンに登録したい

#### [ウィジェットに表示]

≪メニュー》→「ニュース/エンタメ」→ 「S! ともだち状況」→登録したい S! ともだ ち状況メンバーを選択→≪ウィジェットに 表示》→「はい」→ S! ともだち状況メンバー を登録したい場所を選択

• 未登録の場所がないときは、上書きして 登録します。 ンタテイメント

9

Т

#### S! ともだち状況通知リストを確認したい [通知リスト]

≪メニュー≫→「ニュース/エンタメ」→ 「S!ともだち状況」→≪通知リスト≫→確認 したい通知リストを選択

- S! ともだち状況通知の詳細を確認すると きは、各通知をタップします。
- 登録要求通知も選択できます(●P.9-10)。

#### S! ともだち状況通知リストを削除したい 【削除】

≪メニュー»→「ニュース/エンタメ」→「S! ともだち状況」→≪通知リスト»→≪削除»→ 削除したい通知リストをチェック→≪削除≫

#### S! ともだち状況メンバーに電話/ TV コール/メールを送信したい

≪メニュー≫→「ニュース/エンタメ」→「S! ともだち状況」→ S! ともだち状況メンバー を選択

#### ■ 電話をかけるとき

応答ステータスの≦をタップ→「音声発 信」/「TV コール発信」

#### ■ メールを送信するとき

応答ステータスの■をタップ→「S!メー ル」/「SMS」→(●P.4-5 S!メールを作 成・送信する ⑤、P.4-8 SMS を作成・送 信する ⑤)

#### S! ともだち状況メンバーリスト画面で をタップしても、電話/TVコール/メールを送信できます。

## S! ともだち状況メンバーを電話帳に登録したい 【電話帳登録】

≪メニュー≫→「ニュース/エンタメ」→「S!ともだち状況」→S!ともだち状況メンバーを選択→≪電話帳登録≫→(�P.2-28 電話番号を入力してから登録したい)

#### S! ともだち状況メンバーの電話帳を編 集したい 【電話帳編集】

≪メニュー≫→「ニュース/エンタメ」→「S! ともだち状況」→S!ともだち状況メンバー を選択→≪電話帳編集≫→電話帳の編集操 作(●P.2-27)

#### 登録要求時の登録の動作を設定したい

≪メニュー≫→「ニュース/エンタメ」→ 「S! ともだち状況」→≪設定≫→「メンバー 登録応答」→項目を選択

•「常に無視」を選択したときは、登録要求受 信時には必ず登録不可通知を返信します。

応答ステータスの組み合わせを設定したい

≪メニュー≫→「ニュース/エンタメ」→「S! ともだち状況」→≪設定≫→「応答状況一括 設定」→「ユーザー設定」→応答ステータ スを選択→応答ステータスアイコンを選択 →≪保存≫

#### 状態アイコンや状態ラベルを変更したい

≪メニュー≫→「ニュース/エンタメ」→ 「S!ともだち状況」→≪設定≫→「状態設定」 →変更したいアイコンを選択→「状況アイ コン」→アイコンを選択→「状況名」→文 字を入力→≪完了≫→≪保存≫

- 状態アイコンで選択できるアイコンは、 絵文字と同じです。
- 状態ラベルは最大4文字まで入力できます。

#### リスト表示を設定したい

≪メニュー≫→「ニュース/エンタメ」→ 「S!ともだち状況」→≪設定≫→「リスト表 示設定」→項目を選択

#### リスト更新をしたい

《メニュー》→「ニュース/エンタメ」→「S! ともだち状況」→《設定》→「リスト更新」

• 基本的に S! ともだち状況の情報は自動で 更新されます。

S! ともだち状況グループ名を編集したい 【グループ名編集】

≪メニュー≫→「ニュース/エンタメ」→「S! ともだち状況」→④/ ♪でグループ名を変 更したいグループに切り替え→≪グループ 名編集≫→グループ名を入力

9

Т

#### S! ともだち状況メンバーのグループを 変更したい

≪メニュー》→「ニュース/エンタメ」→ 「S!ともだち状況」→グループを変更したい S!ともだち状況メンバーを選択→グループ 欄をタップ→移動先のグループを選択

#### S! ともだち状況メンバーの登録を解除 したい

≪メニュー≫→「ニュース/エンタメ」→「S!ともだち状況」→登録解除したい S!ともだち 状況メンバーを選択→≪登録解除≫→「はい」

- 解除してから 24 時間は、解除した相手を S! ともだち状況メンバーリストに登録できません。
- 相手が24時間以上登録解除通知を受信 できなかったときは、相手から登録要求 通知が送信されます。

#### S! ともだち状況メンバーの名前を編集 したい

≪メニュー≫→「ニュース/エンタメ」→「S! ともだち状況」→名前を編集したい S! とも だち状況メンバーを選択

■ 電話帳に未登録のメンバーのとき

≪電話帳登録≫→(●P.2-28 電話番号を入力 してから登録したい)

#### ■ 電話帳に登録済みのメンバーのとき

≪電話帳編集≫→電話帳の編集操作 (●P.2-27)

•電話帳の氏名も変更されます。

私の画像を設定したい

私の状況詳細画面を表示→≪オーナー情報 編集≫→【

「オーナー情報編集]

#### ■保存された静止画を設定するとき

「ピクチャー」→ファイルを選択

 メモリカードを取り付けているときは、 「ピクチャー」を選択したあとに「ピク チャー」フォルダと「デジタルカメラ」 フォルダからファイルを選択できます。

#### ■ 静止画を撮影して設定するとき

「カメラ起動」→静止画を撮影(●P.7-6 通 常撮影する 2 ~ 3)

#### ■ 設定した画像を取り消すとき

「Off」

• オーナー情報の画像も変更されます。

## S! ともだち状況メンバーの画像を設定したい

≪メニュー≫→「ニュース/エンタメ」→ 「S! ともだち状況」→着信画像を変更したい S! ともだち状況メンバーを選択→≪電話帳 編集≫→

#### ■保存された静止画を設定するとき

「ピクチャー」→ファイルを選択

 ・メモリカードを取り付けているときは、 「ピクチャー」を選択したあとに「ピク チャー」フォルダと「デジタルカメラ」 フォルダからファイルを選択できます。

#### ■ 静止画を撮影して設定するとき

「カメラ起動」→静止画を撮影(●P.7-6 通 常撮影する 2 ~ 3)

#### ■ 設定した着信画像を取り消すとき 「Off」

●電話帳に未登録のメンバーのときは、≪電
 ■ 電話帳に未登録のメンバーのときは、≪電
 話帳登録≫→(●P.2-28 電話番号を入力してから登録したい)と操作します。電話帳
 に登録済みのメンバーのときは、≪電話
 帳編集≫→電話帳の編集操作(●P.2-27)を

9

• 電話帳の着信画像も変更されます。

行います。

#### 、便利

#### ウィジェットに関する便利な 機能

ダウンロードしたウィジェットの詳細 情報を表示したい 「詳細」

≪メニュー≫→「ウィジェット」→「ウィ ジェット―覧」→≪その他≫→「詳細」→ウィ ジェットを選択

≪メニュー≫→「ウィジェット」→「ウィジェットー覧」→ウィジェットを選択→
 ≪詳細≫からでも詳細情報を表示することができます。

ダウンロードしたウィジェットを送信 したい 【送信】

≪メニュー≫→「ウィジェット」→「ウィ ジェット一覧」→≪その他≫→「送信」

#### ■ メールで送信するとき

- 「メール添付」→(�P.4-5 S! メールを作成・ 送信する 2)
- Bluetooth<sup>®</sup> で送信するとき

「Bluetooth」→(●P.13-8 データを一件ず つ送信する 2)

#### ■ 赤外線で送信するとき

「赤外線通信」(●P.13-4)

#### ■ IC データ通信で送信するとき

「IC データ通信」(●P.13-10)

#### ダウンロードしたウィジェットを並べ 替えたい **「並べ替え」**

≪メニュー≫→「ウィジェット」→「ウィジェットー覧」→≪その他≫→「並べ替え」
 →移動したいウィジェットをホールドし、選択されたことを確認後ドラッグして移動先へ
 ドロップ→≪ OK ≫

#### 表示を更新したい

ウィジェットバーのタブをタップ→「ウィ ジェットメニュー」→「表示更新」

#### Yahoo! JAPAN にログインしたい

ウィジェットバーのタブをタップ→「ウィ ジェットメニュー」→「Yahoo!JAPAN ログ イン」

 ログインすると「Yahoo!JAPAN ログイン」 が「Yahoo!JAPAN ログアウト」になり ます。

#### ウィジェットを手動でインストールし たい

≪メニュー》→「ウィジェット」→「ウィジェット一覧」→インストールするウィジェットファイルを選択→「はい」

 すでに同じウィジェットを登録していて、 インストールしようとしている方が新し いバージョンの場合、アップグレードす るかどうかの確認メッセージが表示され ます。アップグレードをするには「はい」 をタップします。

#### S! ともだち状況メンバーの登録を解除 したい

<u>888888</u>→≪解除≫→S!ともだち状況 メンバーを選択→「はい」

#### S! ともだち状況メンバーのアイコンを 変更したい

▲ ▲ ▲ ▲ ▲ ▲ ▲ ≪その他 ≫ → 「画像変更」 → S! ともだち状況メンバーを選択→アイコ ンを選択

## S! ともだち状況メンバーに電話/メールを送信したい

8888 - 😹

#### ■音声電話をかけるとき 「音声通話」

#### ■TV コールをかけるとき

「TV コール」

#### ■ メールを送信するとき

「S! メール」/「SMS」→ (●P.4-5 S! メー ルを作成・送信する ⑤、P.4-8 SMS を作成・ 送信する ⑤)

9

Т